# DEINE ANLEITUNG FÜR DEN EINSTIEG IN MICROSOFT TEAMS

Da die Teilnahme bei Teams-Calls unter Umständen etwas kompliziert sein kann, vor allem, wenn man noch keinen Teams Account hat, haben wir euch hier den Einstieg Schritt für Schritt erklärt.

Es gibt 4 Möglichkeiten, um bei der MV mitzumachen.

Für alle Möglichkeiten der Teilnahme direkt in den Einstieg für Teams gilt:

Wir werden dich mit deiner E-Mailadresse, mit der du dich auf der Website angemeldet hast, in Microsoft Teams als Benutzer anlegen, damit du dich gut auf die Mitgliederversammlung vorbereiten und an der MV teilnehmen kannst. Dafür ist es erforderlich, dass du einen Account in Microsoft erstellst, solltest du noch nicht in Microsoft mit deiner bei der Anmeldung für die MV verwendeten E-Mailadresse registriert sein. Sobald du den Link für Teams anklickst, wirst du aufgefordert werden, deine E-Mailadresse und dein Passwort anzugeben. Wenn du noch kein Passwort hast, so erstelle bitte ein neues und registriere dich bei Microsoft.

Varianten zur Teilnahme:

- VARIANTE 1: Am PC/Laptop über Microsoft Edge oder Google Chrome (Internet Browser)
- VARIANTE 2: Am PC/Laptop mit installierter "Teams"- App
- VARIANTE 3: Über das Smartphone mit "Teams" App
- VARIANTE 4: Telefonische Einwahl per Smartphone oder Festnetz

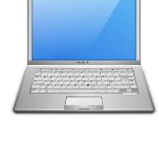

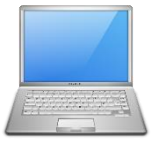

Schritt 1: Klickt auf "In Microsoft Edge beitreten"

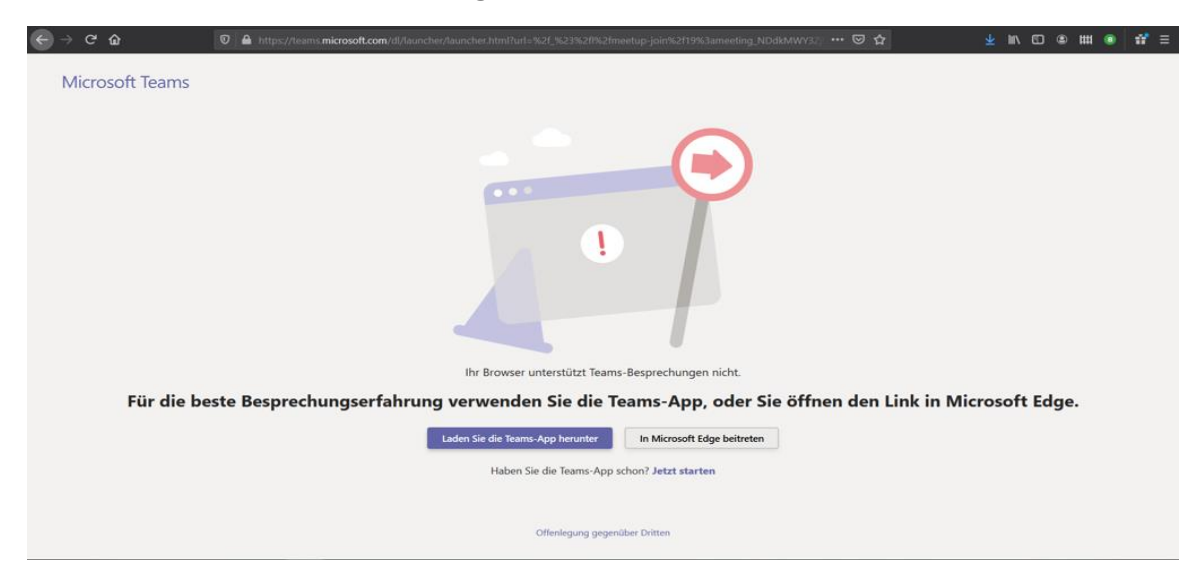

Schritt 2: Klickt nun auf "Link öffnen"

| Anwen | dung starten                                                                | ×                        |           |  |
|-------|-----------------------------------------------------------------------------|--------------------------|-----------|--|
| Diese | Link muss mit einer Anwendung<br>n an:                                      | geöffnet werden.         |           |  |
|       | Microsoft Edge                                                              |                          |           |  |
|       | rre Anwendung auswählen<br>Iswahl für microsoft-edge-Links s<br>Link öffnen | Durchsuchen<br>peichern. |           |  |
|       | Link officer                                                                | Abbrechen                |           |  |
| Ve    | rsuchen Sie noch mal, in M                                                  | icrosoft Edge bei        | zutreten. |  |
|       | Laden Sie die Team                                                          | s-App herunter           |           |  |
|       | Haben Sie die Teams-App                                                     | schon? Jetzt start       | ten       |  |
|       | Haben Sie andere Probleme?                                                  | Weitere Hilfe erl        | halten    |  |

Schritt 3: Danach sollte dieser Bildschirm erscheinen.

Hier tragt euch bitte mit eurem Vornamen ein und klickt auf "Jetzt teilnehmen"

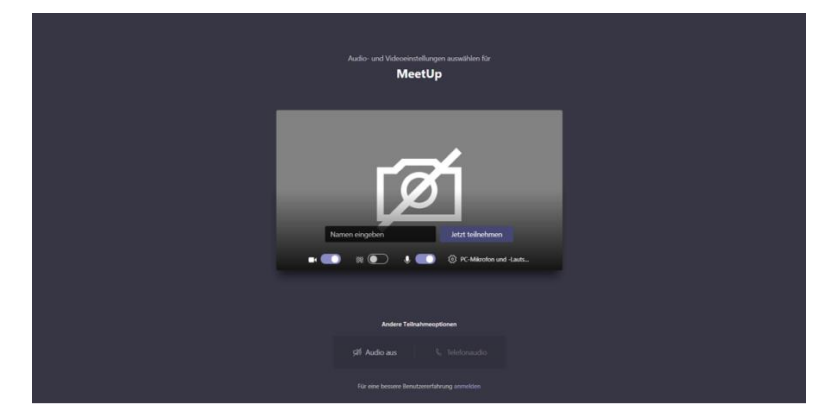

VARIANTE 2: Am PC/Laptop mit installierter "Teams" - App

## Schritt 1:

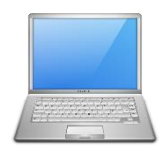

Öffnet diesen LINK

# Schritt 2:

Klickt jetzt auf laden Sie die "Teams-App herunter"

| 🔄 $\rightarrow$ C $\hat{\Omega}$ 💿 📤 https://teams.microsoft.com/dl/launcher/launcher/laun |
|----------------------------------------------------------------------------------------------------|
| Microsoft Teams                                                                                                    |
|                                                                                                    |
| Ihr Browser unterstützt Teams-Besprechungen nicht.                                                                                                    |
| Für die beste Besprechungserfahrung verwenden Sie die Teams-App, oder Sie öffnen den Link in Microsoft Edge.                                                                                                    |
| Laden Sie die Teams-App herunter In Microsoft Edge beitreten                                                                                                    |
| Haben Sie die Teams-App schon? Jetzt starten                                                                                                    |
| Offenlegung gegenüber Dritten                                                                                                    |

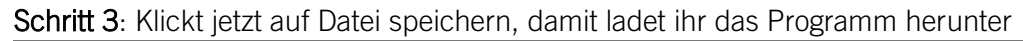

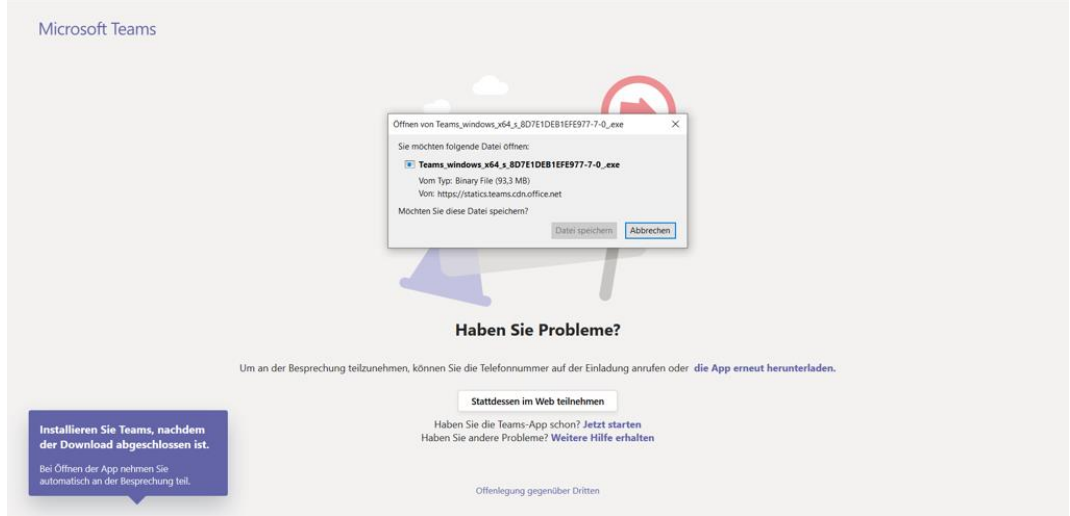

Schritt 4: Klickt doppelt auf die Datei rechts oben

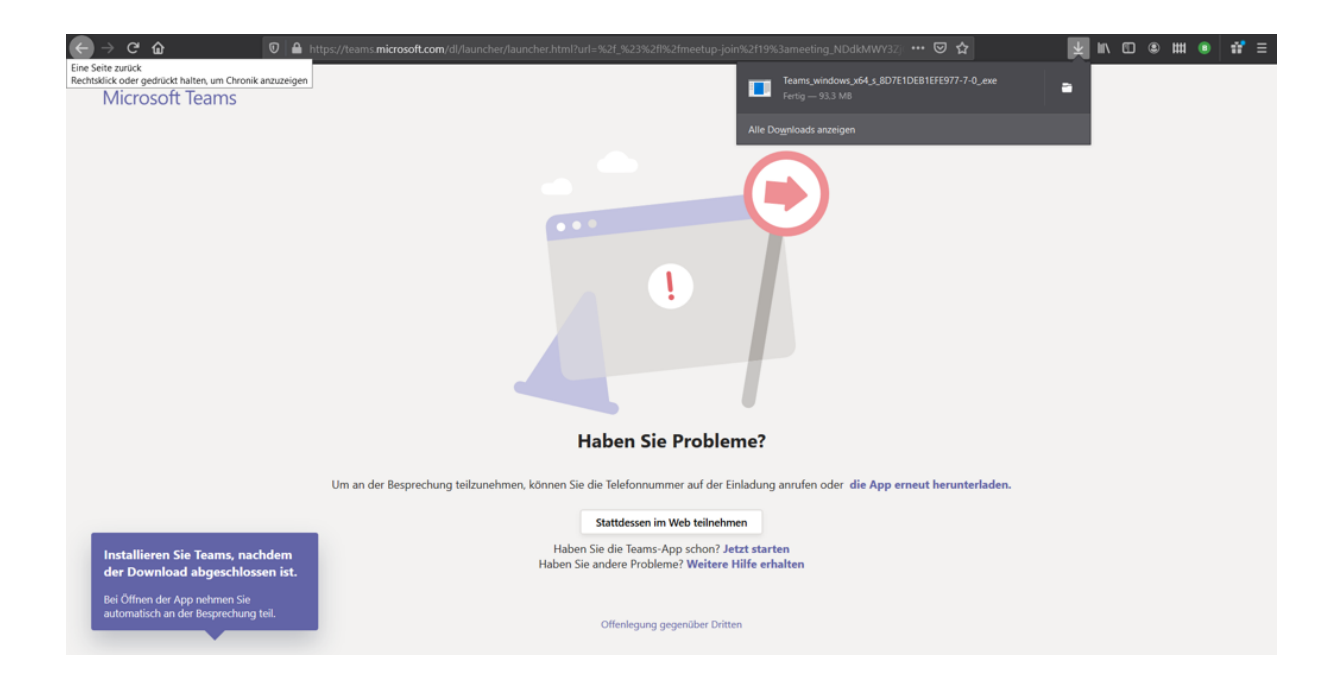

Schritt 5: Nach der Installation sollte dieser Bildschirm erscheinen, ansonsten klickt bitte noch einmal auf den Link in SCHRITT 1. Hier tragt euch bitte mit eurem Vornamen ein und klickt auf "Jetzt teilnehmen".

| Audio- und Videoeinstellungen auswählen für<br><b>MeetUp</b> |  |
|--------------------------------------------------------------|--|
| Namen eingeben<br>*  *  *  *  *  *  *  *  *  *  *  *  *      |  |
| Andere Teilnahmeoptionen                                     |  |
| För Audio aus     %. Telefonaudio                            |  |

#### VARIANTE 3: Über das Smartphone mit App TEAMS

**Schritt 1**: Klickt in eurer Mail App auf den Link zur Besprechung und ladet euch unter dem Button "Jetzt bei Google Play" oder im Apple "App Store" die "Teams-App" herunter.

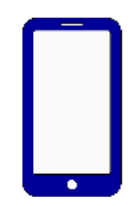

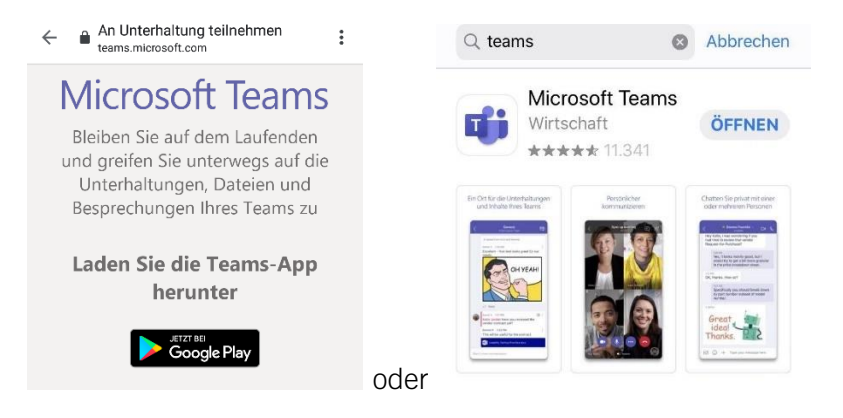

## SCHRITT 2: Geht dann nochmal auf die Email

und klickt auf den Link zum Call und führt die Aktion mit TEAMS aus.

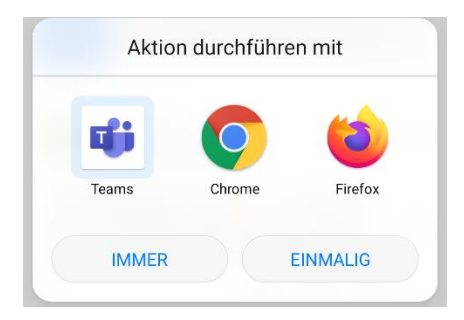

**Schritt 3**: Klickt auf als Gast teilnehmen. Gebt danach euren Namen ein und geht auf Teilnehmen.

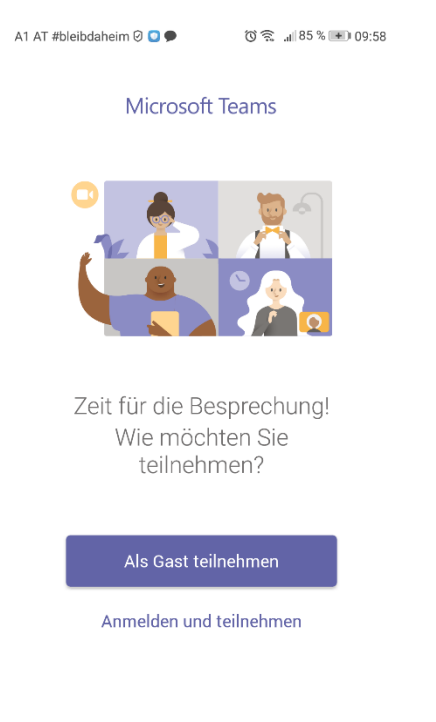

Wende dich zu den Amnesty Office Bürozeiten

Mo-Do von 09:00-12:00 Uhr und 14:00-16:00 Uhr

sowie Fr von 09:00-12:00 Uhr an das Admin-Team unter der Nummer +43-1-78008-30.

Dort erhältst du die **Einwahlnummer sowie die Konferenz-ID** für die virtuelle Mitgliederversammlung.

Nachdem du die Einwahlnummer gewählt hast, wirst du aufgefordert, die Konferenz-ID und anschließend die "Rautetaste": # einzugeben.

Danach steht einer problemlosen Teilnahme per Einwahl

an der virtuellen Mitgliederversammlung nichts im Wege. 😊

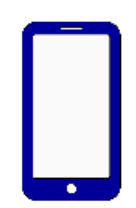